## Kronos 7.0 Upgrade – Timecard Edits

- 1. From Employee Main Navigator page
  - a. Select the correct Time Period
  - b. Click Maximize

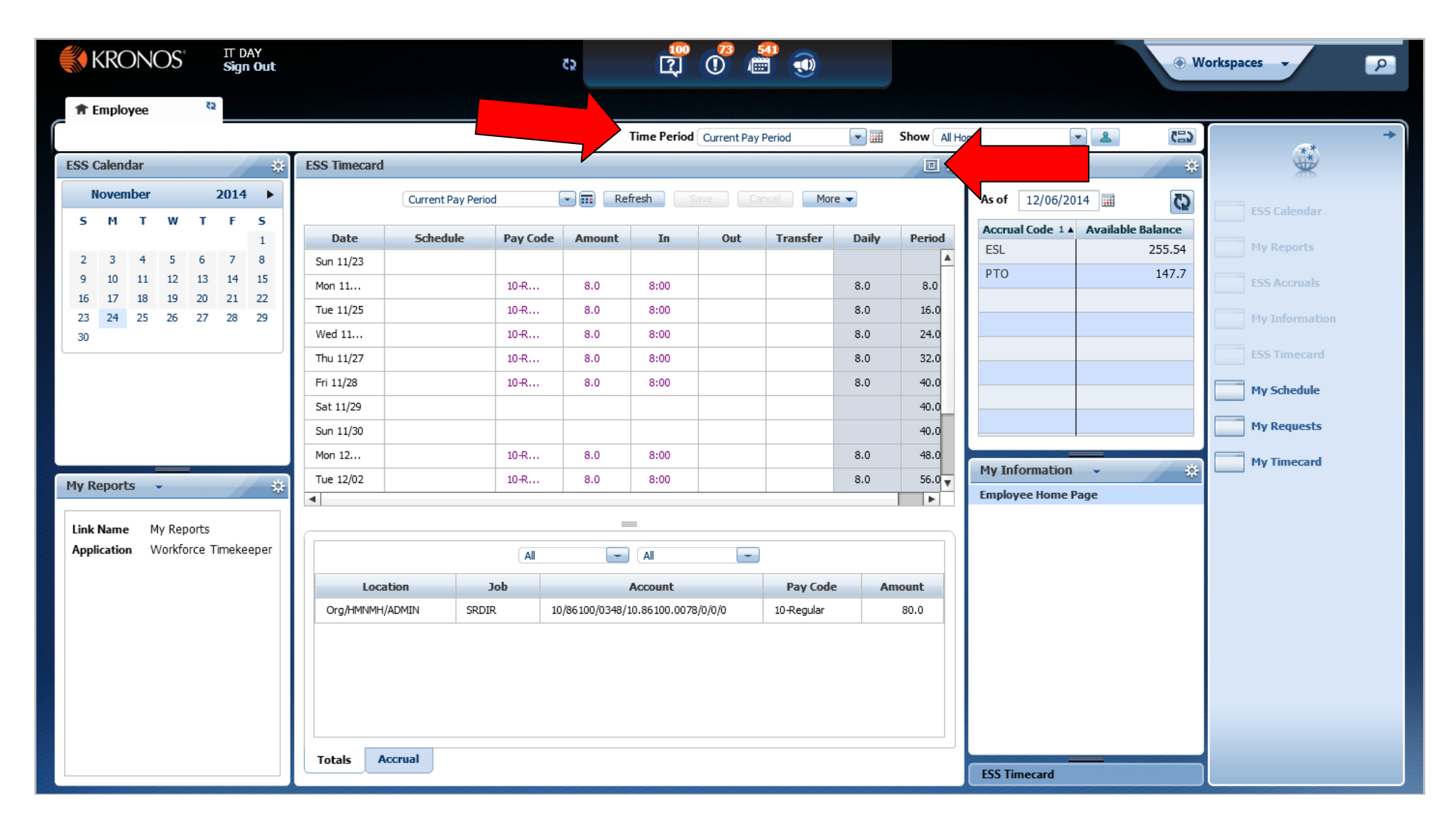

- 2. Select the box for the corresponding date and time you would like to add.
  - a. Left click
  - b. Add time

| ESS Timecard   |            |              |               |              |               |            |       | 2      | l # |
|----------------|------------|--------------|---------------|--------------|---------------|------------|-------|--------|-----|
|                |            | Curre        | nt Pay Period | Refresh Save | Cancel More 👻 |            |       |        |     |
|                | 6 L L L    | <b>D C I</b> |               | -            |               |            | 5.1   |        |     |
| Date           | Schedule   | Pay Code     | Amount        | In           | Out           | Iransfer   | Daily | Period |     |
| Mon 11/24      | 7.00-19.30 |              |               | sod          |               |            |       |        |     |
| Tue 11/25      | 7:00-19:30 |              |               | boq          |               |            |       |        |     |
| Wed 11/26      | 7:00-19:30 |              |               |              |               |            |       |        |     |
| Thu 11/27      | 7:00-19:30 |              |               |              |               |            |       |        |     |
| Fri 11/28      | 7:00-19:30 |              |               |              |               |            |       |        |     |
| Sat 11/29      |            |              |               |              |               |            |       |        |     |
| Sun 11/30      |            |              |               |              |               |            |       |        |     |
| Mon 12/01      | 7:00-19:30 |              |               |              |               |            |       |        |     |
| Tue 12/02      | 7:00-19:30 |              |               |              |               |            |       |        |     |
| Wed 12/03      | 7:00-19:30 |              |               |              |               |            |       |        |     |
| Thu 12/04      | 7:00-19:30 |              |               |              |               |            |       |        | V   |
|                |            |              |               |              |               |            |       |        |     |
|                |            |              |               | _            |               |            |       |        |     |
|                | All        | -            |               |              |               |            |       |        | ٦)  |
| land           |            | 1-1          |               | 8h           |               | Davi Carla |       |        |     |
| Locat          | 1011       | DOL          |               | Account      |               | Рау Соце   | ,     | Amount | -   |
|                |            |              |               |              |               |            |       |        |     |
|                |            |              |               |              |               |            |       |        |     |
|                |            |              |               |              |               |            |       |        |     |
|                |            |              |               |              |               |            |       |        |     |
|                |            |              |               |              |               |            |       |        |     |
|                |            |              |               |              |               |            |       |        |     |
|                |            |              |               |              |               |            |       |        |     |
| Totals Accrual |            |              |               |              |               |            |       |        |     |
|                |            |              |               |              |               |            |       |        |     |

### 3. Click away from the box

- 4. Click on Comments link
- 5. Select the type of comment

|                          |                              | -                         |                 |              |               | -        |       |                    |
|--------------------------|------------------------------|---------------------------|-----------------|--------------|---------------|----------|-------|--------------------|
| http://krios.he          | nrymayo.net/wfc/application  | ns/navigator/Navigator.do |                 |              |               |          |       |                    |
| Eile Edit View Favorites | s <u>l</u> ools <u>H</u> elp |                           |                 |              |               |          |       | X Convert V Select |
| ESS Timecard             |                              |                           |                 |              |               |          |       | 二, 华               |
|                          |                              | Curre                     | nt Pay Period 💽 | Refresh Save | Cancel More 👻 |          |       |                    |
| Date                     | Schedule                     | Pay Code                  | Amount          | In           | Out           | Transfer | Daily | Period             |
| Sun 11/23                |                              |                           |                 |              |               |          |       | ▲                  |
| Mon 11/24                | 7:00-19:30                   |                           |                 | 800          |               | 1        |       |                    |
| Tue 11/25                | 7:00-19:30                   |                           |                 | Comments     |               |          |       |                    |
| Wed 11/26                | 7:00-19:30                   |                           |                 |              |               |          |       |                    |
| Thu 11/27                | 7:00-19:30                   |                           |                 |              | •             |          |       |                    |
| Fri 11/28                | 7:00-19:30                   |                           |                 |              |               |          |       |                    |
| Sat 11/29                |                              |                           |                 |              |               |          |       |                    |
| Sun 11/30                |                              |                           | Add Comment     |              |               | ×        |       |                    |
| Mon 12/01                | 7:00-19:30                   |                           |                 |              |               |          |       |                    |
| Tue 12/02                | 7:00-19:30                   |                           | Double Pur      | nch          |               | A        |       | _                  |
| Wed 12/03                | 7:00-19:30                   |                           | Early In        |              |               |          |       |                    |
| Thu 12/04                | 7:00-19:30                   |                           | Extra Work      | -Reason      |               |          |       | V                  |
|                          |                              |                           | Missed Pun      | ch           |               |          |       |                    |
|                          | All                          | Al                        |                 |              |               |          |       |                    |
| Locat                    | ion                          | Job                       |                 |              |               |          |       | Amount             |
|                          |                              |                           |                 |              |               |          |       |                    |
|                          |                              |                           |                 |              |               |          |       |                    |
|                          |                              |                           |                 |              |               |          |       |                    |
|                          |                              |                           |                 |              |               |          |       |                    |
|                          |                              |                           |                 |              |               |          |       |                    |
|                          |                              |                           |                 |              |               |          |       |                    |
|                          |                              |                           |                 |              |               |          |       |                    |
|                          |                              |                           |                 |              |               |          |       |                    |
| Totals Accrual           |                              |                           | -               |              | ОК            | Cancel   |       |                    |

#### 6. If Missed Punch, Click to check the box

|                                                 |                                  |                     |                         |              |               | -        |       |                        |
|-------------------------------------------------|----------------------------------|---------------------|-------------------------|--------------|---------------|----------|-------|------------------------|
| 🗲 🕘 🖉 http://krios.he                           | nrymayo.net/wfc/applications/nav | igator/Navigator.do |                         |              |               |          |       | ¢ ★ 🔒 × ۵⊠ - ۹         |
| <u>File E</u> dit <u>V</u> iew F <u>avorite</u> | s <u>T</u> ools <u>H</u> elp     |                     |                         |              |               |          |       | 🗙 🍓 Convert 🔻 🔂 Select |
| ESS Timecard                                    |                                  |                     |                         |              |               |          |       | <u>ب</u> ب             |
|                                                 |                                  | G                   | urrent Pay Period 🛛 💽 🖬 | Refresh Save | Cancel More 👻 |          |       |                        |
| Date                                            | Schedule                         | Pay Code            | Amount                  | In           | Out           | Transfer | Daily | Period                 |
| Sun 11/23                                       |                                  |                     |                         |              |               |          |       |                        |
| Mon 11/24                                       | 7:00-19:30                       |                     |                         | 800          |               |          |       |                        |
| Tue 11/25                                       | 7:00-19:30                       |                     |                         |              |               |          |       |                        |
| Wed 11/26                                       | 7:00-19:30                       |                     | Add Comment             |              | 2             |          |       |                        |
| Thu 11/27                                       | 7:00-19:30                       |                     | Add comment             |              | 6             |          |       |                        |
| Fri 11/28                                       | 7:00-19:30                       |                     | Double Punch            |              |               |          |       |                        |
| Sat 11/29                                       |                                  |                     | Early In                |              |               |          |       |                        |
| Sun 11/30                                       |                                  |                     | Extra Work-Reason       |              |               |          |       |                        |
| Mon 12/01                                       | 7:00-19:30                       |                     | 🗹 Missed Punch 🕥 🥥      |              |               |          |       |                        |
| Tue 12/02                                       | 7:00-19:30                       |                     |                         |              |               |          |       |                        |
| Wed 12/03                                       | 7:00-19:30                       |                     |                         | •            |               |          |       |                        |
| Thu 12/04                                       | 7:00-19:30                       |                     |                         |              |               |          |       | T                      |
|                                                 |                                  |                     |                         |              |               |          |       |                        |
|                                                 |                                  |                     |                         |              |               |          |       |                        |
|                                                 | Al                               | All                 |                         |              |               |          |       |                        |
| Locat                                           | ion                              | Job                 |                         |              |               | Pay Code | j X   | Amount                 |
|                                                 |                                  |                     |                         |              | *             |          |       |                        |
|                                                 |                                  |                     |                         | ОК           | Cancel        |          |       |                        |
|                                                 |                                  |                     |                         |              |               |          |       |                        |
|                                                 |                                  |                     |                         |              |               |          |       |                        |
|                                                 |                                  |                     |                         |              |               |          |       |                        |
|                                                 |                                  |                     |                         |              |               |          |       |                        |
|                                                 |                                  |                     |                         |              |               |          |       |                        |
|                                                 |                                  |                     |                         |              |               |          |       |                        |
| Totals Accrual                                  |                                  |                     |                         |              |               |          |       |                        |
|                                                 |                                  |                     |                         |              |               |          |       |                        |

- 7. Click the green plus
- 8. Click in the notes section and begin typing note

| 🗲 🕘 🙋 http://krios.hen                            | nrymayo.net/wfc/applications/nav | igator/Navigator.do |                      |                |               |          |       | ג א 🕆 א א 🖻 א א        |
|---------------------------------------------------|----------------------------------|---------------------|----------------------|----------------|---------------|----------|-------|------------------------|
| <u>File E</u> dit <u>V</u> iew F <u>a</u> vorites | i <u>T</u> ools <u>H</u> elp     |                     |                      |                |               |          |       | 🗴 🍓 Convert 🔻 🔂 Select |
| ESS Timecard                                      |                                  |                     |                      |                |               |          |       | <u></u><br>〕           |
|                                                   |                                  | Cu                  | urrent Pay Period    | 🖬 Refresh Save | Cancel More 👻 |          |       |                        |
|                                                   |                                  |                     | N and M              |                |               |          |       |                        |
| Date                                              | Schedule                         | Pay Code            | Amount               | In             | Out           | Transfer | Daily | Period                 |
| Sun 11/23                                         |                                  |                     |                      |                |               |          |       | A                      |
| Mon 11/24                                         | 7:00-19:30                       |                     |                      | 800            |               |          |       |                        |
| Tue 11/25                                         | 7:00-19:30                       |                     |                      |                |               |          |       |                        |
| Wed 11/26                                         | 7:00-19:30                       |                     | Add Comment          |                |               |          |       |                        |
| Thu 11/27                                         | 7:00-19:30                       |                     |                      |                |               |          |       |                        |
| Fri 11/28                                         | 7:00-19:30                       |                     | Double Punch         |                |               |          |       |                        |
| Sat 11/29                                         |                                  |                     | Early In             |                |               |          |       |                        |
| Sun 11/30                                         |                                  |                     | Extra Work-Reason    | 4              |               |          |       |                        |
| Mon 12/01                                         | 7:00-19:30                       |                     | 🔻 🗹 Missed Punch 🙆 🤤 |                |               |          |       |                        |
| Tue 12/02                                         | 7:00-19:30                       |                     | I forgot my badg     | e              |               |          |       |                        |
| Wed 12/03                                         | 7:00-19:30                       |                     |                      |                |               |          |       |                        |
| Thu 12/04                                         | 7:00-19:30                       |                     |                      | N              |               |          |       | X                      |
|                                                   |                                  |                     |                      |                |               |          |       |                        |
|                                                   |                                  |                     |                      |                |               |          |       |                        |
|                                                   | All                              | All                 |                      |                |               |          |       |                        |
| Locatio                                           | on                               | Job                 |                      |                |               | Pay Code | 1     | Amount                 |
|                                                   |                                  |                     |                      |                | <b>T</b>      |          |       |                        |
|                                                   |                                  |                     |                      | ОК             | Cancel        |          |       |                        |
|                                                   |                                  |                     |                      |                |               |          |       |                        |
|                                                   |                                  |                     |                      |                |               |          |       |                        |
|                                                   |                                  |                     |                      |                |               |          |       |                        |
|                                                   |                                  |                     |                      |                |               |          |       |                        |
|                                                   |                                  |                     |                      |                |               |          |       |                        |
|                                                   |                                  |                     |                      |                |               |          |       |                        |
| Totals Accrual                                    |                                  |                     |                      |                |               |          |       |                        |
|                                                   |                                  |                     |                      |                |               |          |       |                        |

- 9. You can tell there is a comment and or note by the icon next to the time entered
- 10. Save!

| ESS Timecard |            |          |                  |              |     |
|--------------|------------|----------|------------------|--------------|-----|
|              |            | Curre    | ent Pay Period 💽 | Refresh Save |     |
| Date         | Schedule   | Pay Code | Amount           | In           | Out |
| Sun 11/23    |            |          |                  |              |     |
| Mon 11/24    | 7:00-19:30 |          |                  | 800 🗩        |     |
|              | 7:00-19:30 |          |                  |              |     |
| Wed 11/26    | 7:00-19:30 |          |                  |              |     |
| Thu 11/27    | 7:00-19:30 |          |                  |              |     |
| Fri 11/28    | 7:00-19:30 |          |                  |              |     |
| Sat 11/29    |            |          |                  |              |     |

#### 11. Hover over the comment icon to view the notes text

| ESS Timecard |            |          |                 |              |                                  |
|--------------|------------|----------|-----------------|--------------|----------------------------------|
|              |            | Curren   | nt Pay Period 💽 | Refresh Save | Cancel More 🗸                    |
| Date         | Schedule   | Pay Code | Amount          | In           | Out                              |
| Sun 11/23    |            |          |                 |              |                                  |
| Mon 11/24    | 7:00-19:30 |          |                 | 800 🗩        |                                  |
| Tue 11/25    | 7:00-19:30 |          |                 |              | Missed Punch [I forgot my badge] |
| Wed 11/26    | 7:00-19:30 |          |                 |              |                                  |
| Thu 11/27    | 7:00-19:30 |          |                 |              |                                  |
| Fri 11/28    | 7:00-19:30 |          |                 |              |                                  |
| Sat 11/29    |            |          |                 |              |                                  |
| Sun 11/30    |            |          |                 |              |                                  |
| Mon 12/01    | 7:00-19:30 |          |                 |              |                                  |
| Tue 12/02    | 7:00-19:30 |          |                 |              |                                  |
| Wed 12/03    | 7:00-19:30 |          |                 |              |                                  |
| Thu 12/04    | 7:00-19:30 |          |                 |              |                                  |

# To add a timekeeping line

- 1. Select the day you need to add a line for below in blue
- 2. Click more

| ESS Timecard   |            |     |          |               |         |      |     |                |          |       |         | ⊡ ‡ |
|----------------|------------|-----|----------|---------------|---------|------|-----|----------------|----------|-------|---------|-----|
|                |            |     | Curre    | nt Pay Period | Refresh | Save | Can | cel More 🔻     |          |       |         |     |
|                |            |     |          |               |         |      |     |                |          | -     | -       |     |
| Date           | Schedule   |     | Pay Code | Amount        | In      |      |     |                | Transfer | Daily | Period  |     |
| Sun 11/23      |            |     |          |               |         |      |     | Sign Off       |          |       |         | -   |
| Mon 11/24      | 7:00-19:30 |     |          |               | <br>800 | •    |     | Remove Sign-Of |          |       |         |     |
| Tue 11/25      | 7:00-19:30 |     |          |               |         |      |     | Add Row        |          |       |         |     |
| Wed 11/26      | 7:00-19:30 |     |          |               |         |      |     | <b>\</b>       |          |       |         |     |
| Thu 11/27      | 7:00-19:30 |     |          |               |         |      |     |                |          |       |         |     |
| Fri 11/28      | 7:00-19:30 |     |          |               |         |      |     |                |          |       |         |     |
| Sat 11/29      |            |     |          |               |         |      |     |                |          |       |         |     |
| Sun 11/30      |            |     |          |               |         |      |     |                |          |       |         |     |
| Mon 12/01      | 7:00-19:30 |     |          |               |         |      |     |                |          |       |         |     |
| Tue 12/02      | 7:00-19:30 |     |          |               |         |      |     |                |          |       |         |     |
| Wed 12/03      | 7:00-19:30 |     |          |               |         |      |     |                |          |       |         |     |
| Thu 12/04      | 7:00-19:30 |     |          |               |         |      |     |                |          |       |         | V   |
|                |            |     |          |               |         |      |     |                |          |       |         |     |
| <u></u>        |            |     |          |               | _       |      |     |                |          |       |         |     |
|                | All        | - A |          |               |         |      |     |                |          |       |         |     |
| locat          | ion        |     | Joh      |               | Account |      |     | P              | av Code  |       | Amount  |     |
| Locat          |            |     | 500      |               | Recount |      |     |                | ay code  |       | Allount |     |
|                |            |     |          |               |         |      |     |                |          |       |         |     |
|                |            |     |          |               |         |      |     |                |          |       |         |     |
|                |            |     |          |               |         |      |     |                |          |       |         |     |
|                |            |     |          |               |         |      |     |                |          |       |         |     |
|                |            |     |          |               |         |      |     |                |          |       |         |     |
|                |            |     |          |               |         |      |     |                |          |       |         |     |
|                |            |     |          |               |         |      |     |                |          |       |         |     |
|                |            |     |          |               |         |      |     |                |          |       |         |     |
| Totals Accrual |            |     |          |               |         |      |     |                |          |       |         |     |

#### 3. Once line is added, proceed to adding time in/out

| ESS Timecard   |            |            |          |                   |                     |      |            |      |          |   |      |        | )<br>E \$ |
|----------------|------------|------------|----------|-------------------|---------------------|------|------------|------|----------|---|------|--------|-----------|
|                |            |            | Curre    | nt Pay Period 🛛 💽 | Refresh             | Save | Cancel Mor | re 🔻 |          |   |      |        |           |
| Date           | Schedule   |            | Pay Code | Amount            | In                  |      | Out        |      | Transfer | D | aily | Period |           |
| Sun 11/23      | Schedule   |            | Tuy couc | , inounc          |                     |      | out        |      |          |   | ,    | T CHOU |           |
| Mon 11/24      | 7:00-19:30 |            |          |                   | 800                 |      | 12:00      |      |          |   |      |        |           |
| -              |            |            |          |                   | 1300                | ,    | 1700       | ,    |          |   |      |        |           |
| Tue 11/25      | 7:00-19:30 |            |          |                   |                     |      |            |      |          |   |      |        |           |
| Wed 11/26      | 7:00-19:30 |            |          |                   |                     |      |            |      |          |   |      |        |           |
| Thu 11/27      | 7:00-19:30 |            |          |                   |                     |      |            |      |          |   |      |        |           |
| Fri 11/28      | 7:00-19:30 |            |          |                   |                     |      |            |      |          |   |      |        |           |
| Sat 11/29      |            |            |          |                   |                     |      |            |      |          |   |      |        |           |
| Sun 11/30      |            |            |          |                   |                     |      |            |      |          |   |      |        |           |
| Mon 12/01      | 7:00-19:30 |            |          |                   |                     |      |            |      |          |   |      |        |           |
| Tue 12/02      | 7:00-19:30 |            |          |                   |                     |      |            |      |          |   |      |        |           |
| Wed 12/03      | 7:00-19:30 |            |          |                   |                     |      |            |      |          |   |      |        |           |
|                |            |            |          |                   | _                   |      |            |      |          |   |      |        |           |
|                | All        | - All      | -        |                   |                     |      |            |      |          |   |      |        |           |
| Locati         | ion        |            | Job      |                   | Accour              | t    |            |      | Pay Code |   |      | Amount |           |
| Org/HMNMH/DOU  |            | CLN MGR RN |          | 10/61500/0091/1   | .0.60100.0080/0/0/0 |      |            | 10-R | Regular  |   |      |        | 8.0       |
| Org/HMNMH/DOU  |            | CLN MGR RN |          | 10/61500/0091/1   | .0.60100.0080/0/0/0 |      |            | 91-S | hift 2   |   | 2.0  |        |           |
|                |            |            |          |                   |                     |      |            |      |          |   |      |        |           |
| Totals Accrual |            |            |          |                   |                     |      |            |      |          |   |      |        |           |